## **Schnellstartanleitung**

"TSV WebApp"

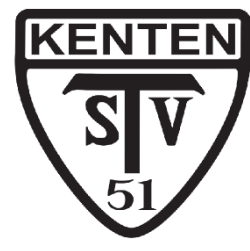

|                                                                                                    |                                             | Login<br>Benutzername                                   | Registrierung<br>Bitte gib den Code deines Vereins<br>ein, um dich zu registrieren!<br>Diesen erhälst du von deinem /<br>deiner Trainer/in. |
|----------------------------------------------------------------------------------------------------|---------------------------------------------|---------------------------------------------------------|----------------------------------------------------------------------------------------------------|
|                                                                                                    |                                             | Passwort                                                | Code                                                                                                    |
|                                                                                                    |                                             |                                                         |                                                                                                    |
|                                                                                                    |                                             | LOGIN                                                   | CODE PRÛFEN                                                                                                    |
|                                                                                                    |                                             | even Keinen Atten 20<br>Registrieren                    |                                                                                                    |
| Die WebApp kann auf<br>den folgenden                                                                    | Öffne einen Web-<br>Browser und öffne die   | Tippe auf Registrieren.                                 | Gib den folgenden<br>Code für die                                                                                                    |
| werden:                                                                                                 | anmeldung.tsv-                              |                                                         | Registrierung ein:                                                                                                    |
| <ul><li>PC</li><li>Smartphone</li><li>Tablet</li></ul>                                                  | kenten.de                                   |                                                         | TSV1951                                                                                                    |
| Destations                                                                                              |                                             | $\sim$                                                  | -                                                                                                    |
| Registrierung                                                                                           | Login                                       | Mena Admin                                              | Training                                                                                                    |
| Navinaine                                                                                               | Benutzername                                | ine gefunden!<br>© Einstellungen<br>Sruppe beigetreten? |                                                                                                    |
| Vorname                                                                                                 | Decovert                                    | St du im Menu unter                                     | Jugendtraining                                                                                                    |
| Benutzemame                                                                                             | Fasswort                                    |                                                         |                                                                                                    |
| Passwort                                                                                                | LOGIN                                       | Einstellungen                                           |                                                                                                    |
| Datenschutz<br>Hiermit stimme ich zu, dass<br>mein Vor- und Nachname für die<br>Anmeldung an den Kursen |                                             | meine Kurse                                             |                                                                                                    |
| gespeichert wird.<br>Ausführliche<br>Datenschutzbestimmungen                                            | Noch keinen Account?<br><u>Registrieren</u> |                                                         |                                                                                                    |
|                                                                                                    | Datenschutz                                 |                                                         |                                                                                                    |
| REGISTRIEREN                                                                                            |                                             |                                                         |                                                                                                    |
| Gib deinen Nach- und                                                                                    | Nach der Eingabe                            | Trage dich unter                                        | Tippe nun auf die                                                                                                    |
| Vornamen, einen<br>Benutzernamen und                                                                    | kannst du dich mit<br>deinem                | Menü → Ein-<br>stellungen → Meine                       | tarbigen Schaltflächen,                                                                                                    |

Benutzernamen und deinem ein Passwort ein und Benutzernamen und akzeptiere die Datenschutzhinweise.

Passwort anmelden.

stellungen → Meine Kurse in deine Kurse ein.

um deine Kursmitgliedschaften einzustellen. Die verfügbaren Termine findest du in der Terminübersicht über das Menü.

Alle Termine und deinen Teilnahmestatus findest du ab sofort in der Terminübersicht über das Menü.

## Installation als App (Android-Smartphones)

Anleitung nur für ausgewählte Browser!

### Google Chrome 📀

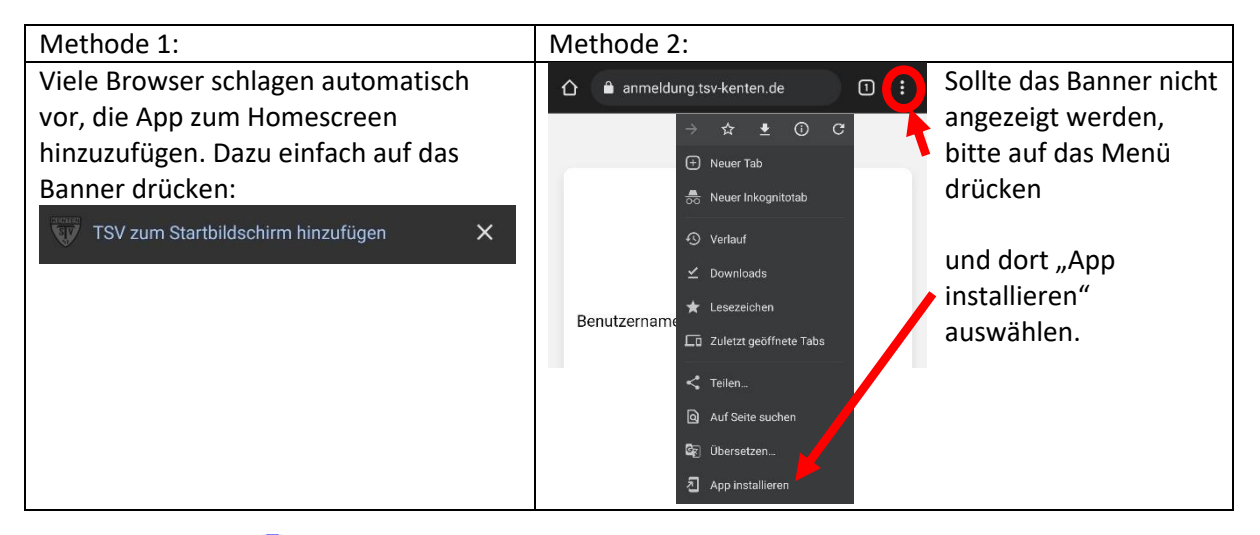

### Samsung Internet 🕓

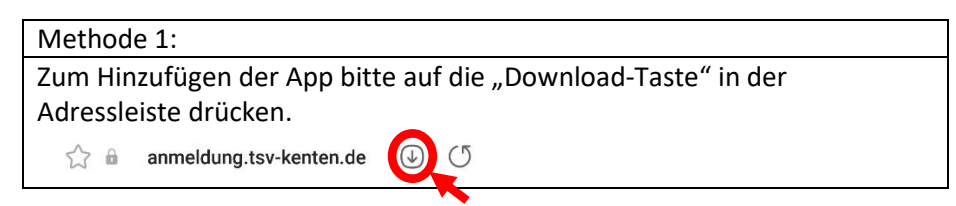

# Installation als App (iPhone / iPad)

#### Safari 🧭

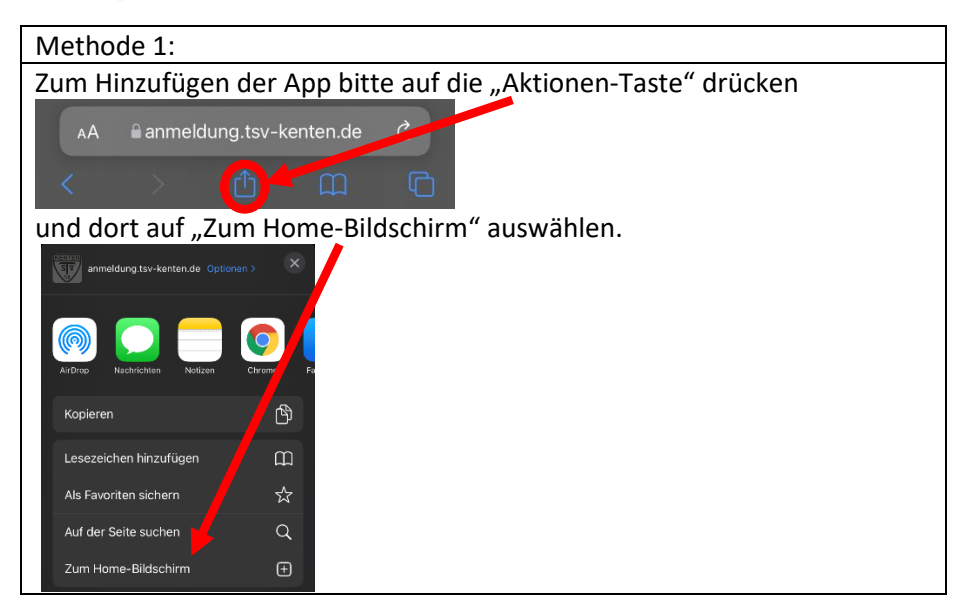